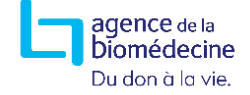

## Connexion au portail de l'Agence de la biomédecine

1. Saisir l'adresse URL du portail de l'Agence de la biomédecine dans votre navigateur Web:<u>https://www.sipg.sante.fr</u>

2. Saisir votre identifiant, et votre mot de passe puis cliquer sur « Me connecter ».

**Attention**, lors de votre première connexion, vous devrez impérativement changer le mot de passe qui vous a été communiqué.

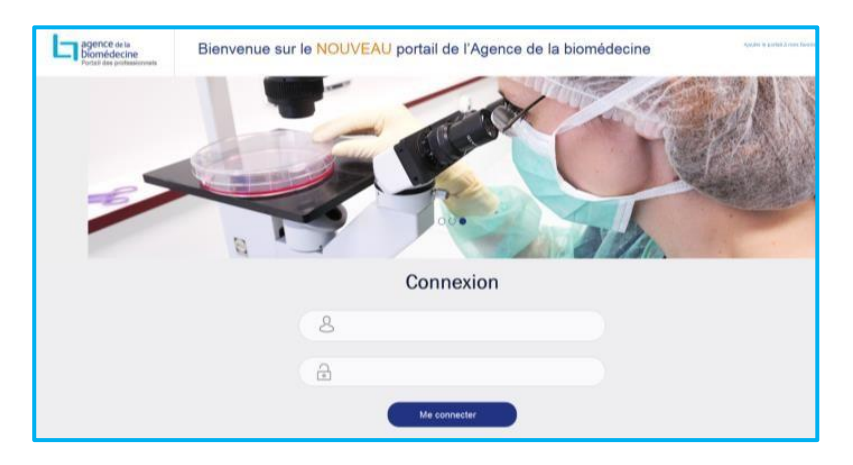

Si vous avez oublié votre mot de passe, cliquez sur « vous avez oublié votre mot de passe ? » puis suivez la procédure.

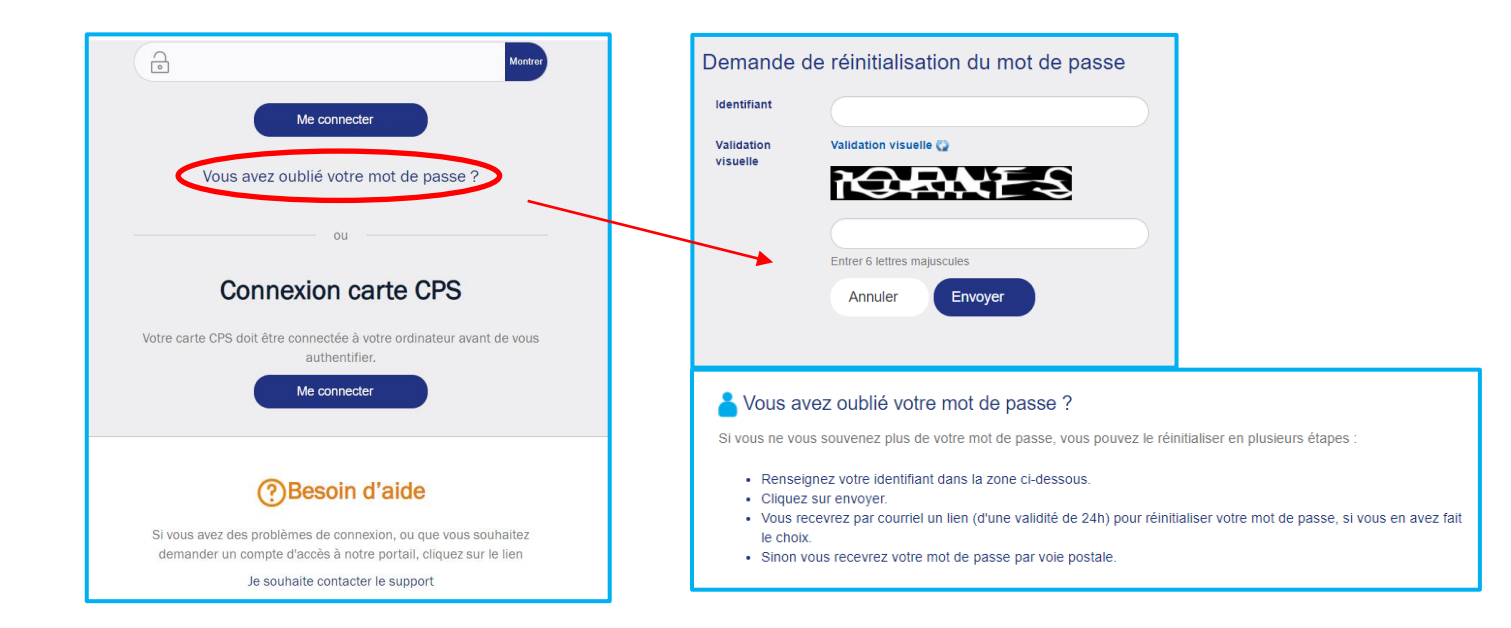

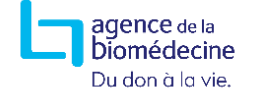

Si vous rencontrez un problème technique ou si vous souhaitez être assisté dans l'utilisation du portail, n'hésitez pas à contacter l'Agence de la biomédecine. Attention, en aucun cas les mots de passe ne seront communiqués par téléphone.

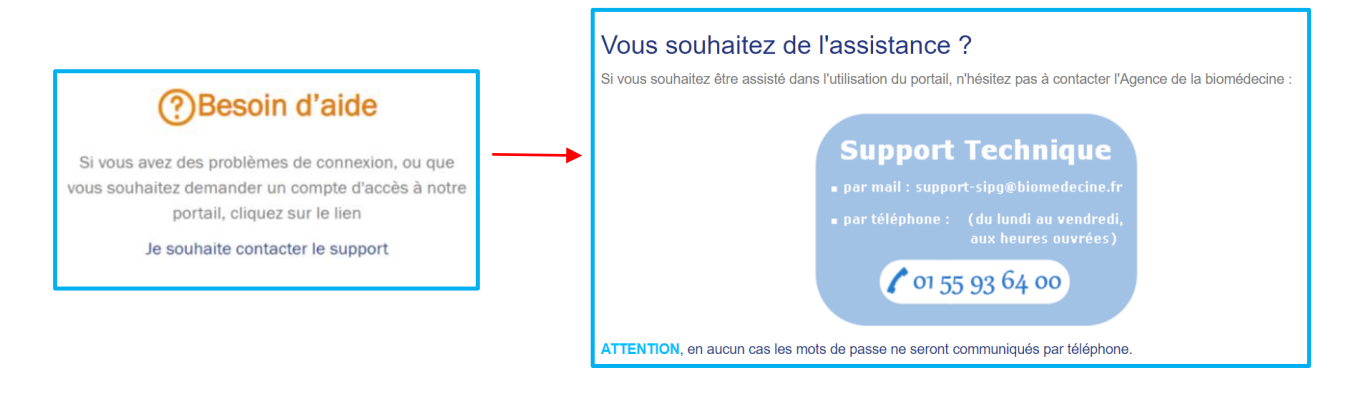

## Transfert de fichiers de données d'AMP ou de T21

Pour envoyer vos fichiers vers l'Agence de la biomédecine cliquer sur « **Message** » puis sur « **Envoyer des fichiers AMP**<sup>1</sup> » ou « **Envoyer des fichiers T21** » si vous êtes concernés par l'envoi de données de T21.

| RETOUR AUX APPLICATIONS 🗙                 |                       |             |                                        |           |  |  |
|-------------------------------------------|-----------------------|-------------|----------------------------------------|-----------|--|--|
| Messages                                  | RECHERCHE DÉTAILLÉE 🔸 |             |                                        |           |  |  |
| Nouveau message +<br>Envoyer des fichiers | Ŵ                     | De          | Objet                                  | Reçu 🛧 PJ |  |  |
| T21<br>Envoyer des fichiers<br>AMP        |                       | PORTAIL T21 | Accusé de<br>réception fichiers<br>T21 | 04/12/20  |  |  |
| Dossiers personnels                       |                       | PORTAIL T21 | Accusé de<br>réception fichiers        | 04/12/20  |  |  |

<sup>&</sup>lt;sup>1</sup> Fiches : Cycle, Congélation-décongélation d'embryon, Tentative avec ovocyte congelé, Receveuse d'ovocyte donné, Donneuse d'ovocyte, Donneuse d'ovocyte de deuxième intention, et Insémination artificielle.

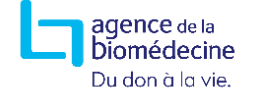

La fenêtre représentée ci-dessous s'affiche et vous invite à déposer une ou plusieurs pièces jointes. Pour cela :

- Cliquer sur « sélectionner des fichier »,
- Incorporer un fichier,
- Répétez cette opération autant de fois que vous avez de fichiers à transférer,
- Pour terminer l'opération, cliquer sur « envoyer »

| Envoyer des fichiers AMP                            |                                                      |                                            |        |  |  |  |  |
|-----------------------------------------------------|------------------------------------------------------|--------------------------------------------|--------|--|--|--|--|
| Si vous avez des questions su<br>pqd@biomedecine.fr | pplémentaires à poser ou des commentaires à nous fai | re, envoyez un mail à l'adresse suivante : |        |  |  |  |  |
| Fichiers AMP : *<br>Pièces jointes                  | Déposez le                                           | s fichiers ici.                            |        |  |  |  |  |
| Les champs marqués d'un * si                        | Sélectionner des fichiers<br>ont obligatoires.       | 0 b 09                                     | 6      |  |  |  |  |
|                                                     |                                                      | Envoyer                                    | Fermer |  |  |  |  |

Une fois le transfert effectué, la fenêtre ci-dessous s'affiche. Il suffit de cliquer sur « **fermer** » pour sortir de la messagerie.

| Envoyer des fichiers AMP                  |        |
|-------------------------------------------|--------|
| Information<br>Votre message a été envoyé | ×      |
|                                           | Fermer |